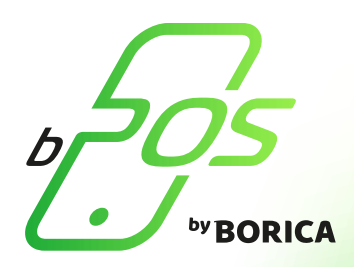

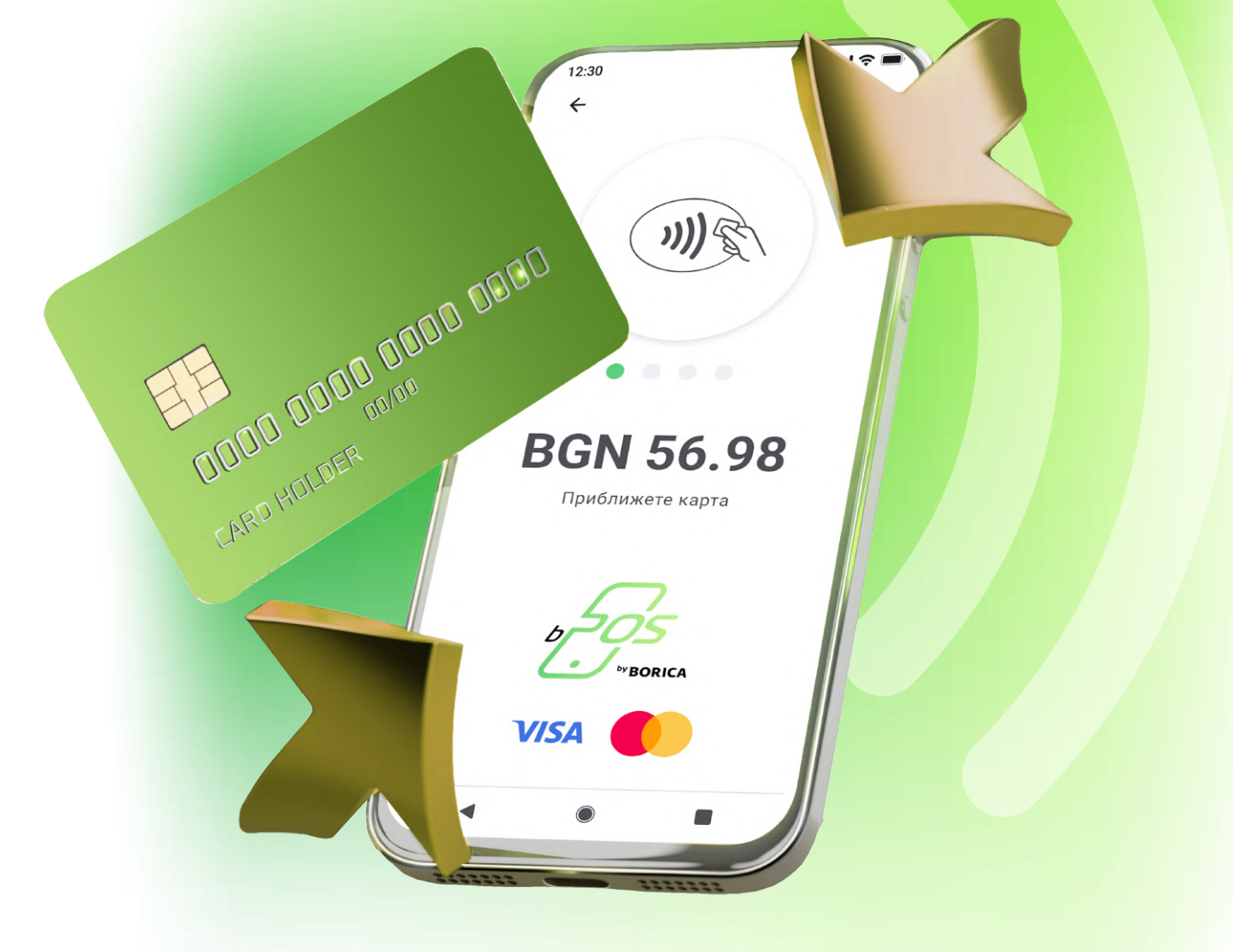

# Ръководство

### Бързи и лесни стъпки за инсталиране на bPOS

Инструкция за инсталиране и приемане на плащания чрез софтуерно терминално устройство ПОС (bPOS by BORICA)

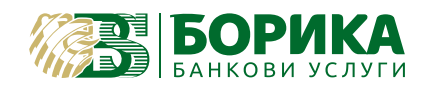

СЪДЪРЖАНИЕ НА РЪКОВОДСТВОТО

3 KakBo e bPOS 4 Инсталиране на терминал bPOS 6 Приемане на плащания с безконтактни банкови kapmu Visa и Mastercard 8 Преглед на история на трансакциите 9 Анулиране на трансакции 10 Анализи 11 Настройки Генериране на парола

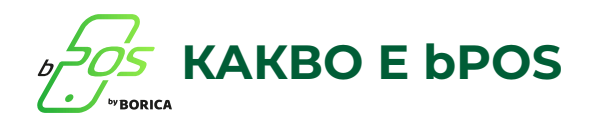

**bPOS** е мобилно приложение, което позволява приемането на плащания посредством NFC, от устройства с операционна система Android, включително смартфони и таблети. Софтуерът предоставя функционалността на ПОС терминал и позволява приемането на плащания, извършени с безконтактни карти, вкл. мобилни устройства, които дигитализират същите карти (т.е. устройства за носене - wearables, телефон или таблет).

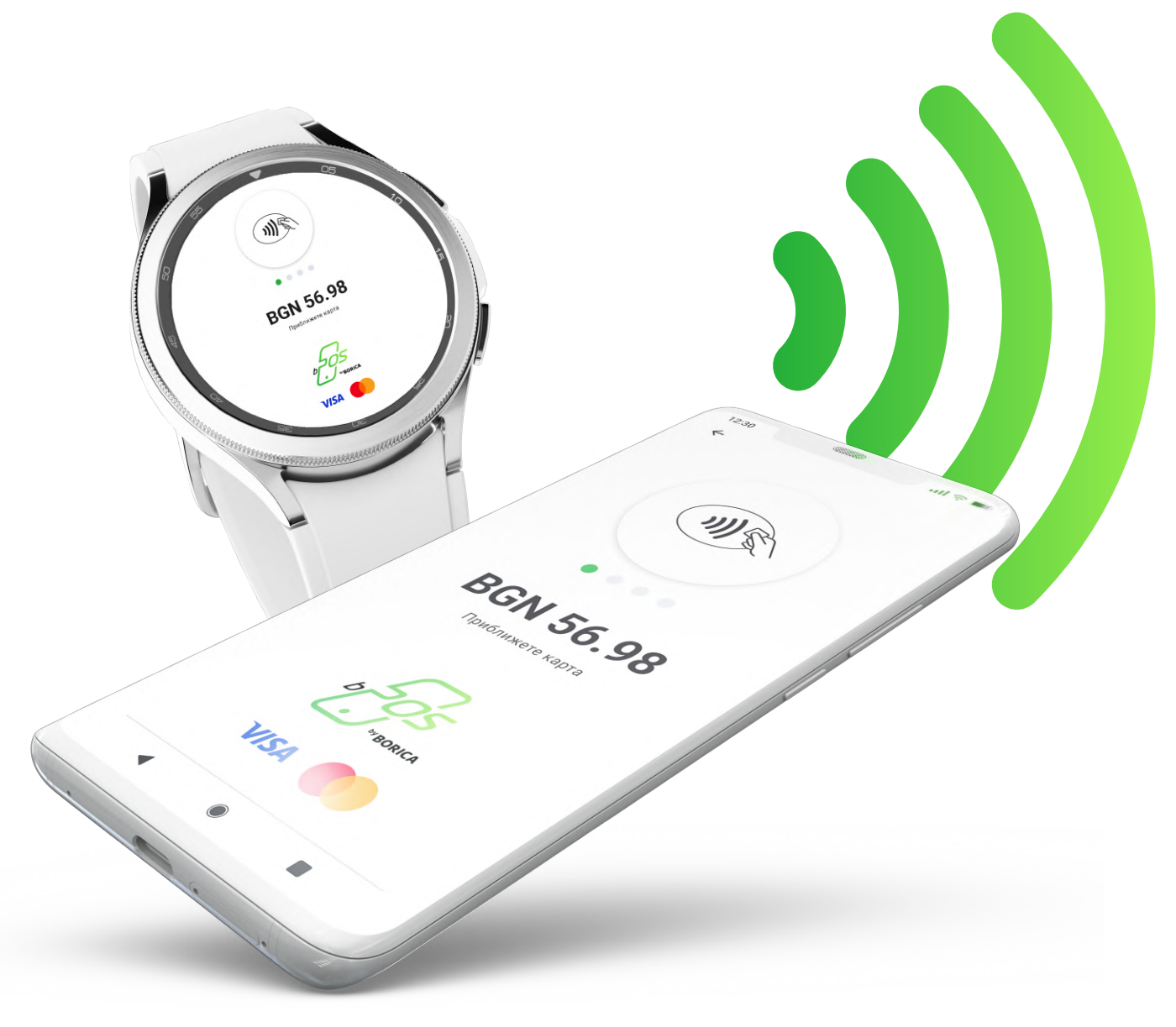

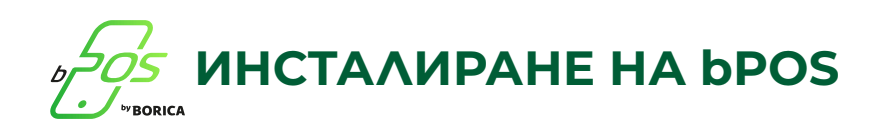

### Изтеглете мобилното приложение bPOS от Google Play Store чрез QR koga

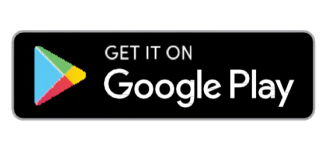

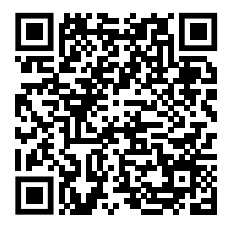

### Уверете се, че NFC технологията е активирана

#### Как да включите NFC:

- Влезте в Настройки> Още
- Кликнете върху бутона *NFC*, за да я активирате. Функцията Android Beam ще се включи автоматично.
- Ako Android Beam не се включи автоматично, кликнете върху нея и изберете "Да", за да я включите.

Способностите за NFC технология на мобилните устройства са пряко свързани с Android Beam. Ако функцията Android Beam е спряна, това може да доведе до намаление на възможностите на NFC при споделяне.

### 3

2

### Стартирайте приложението **bPOS**

След kamo приключи инсталацията на приложението, кликнете върху иконата **bPOS** 

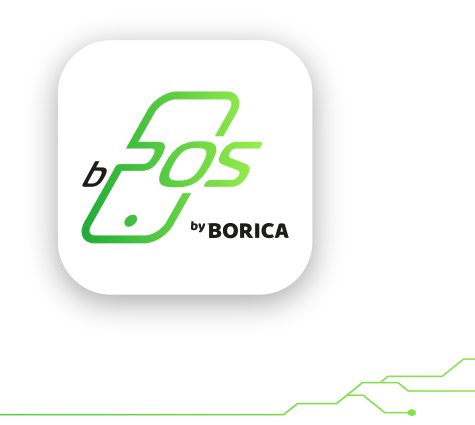

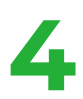

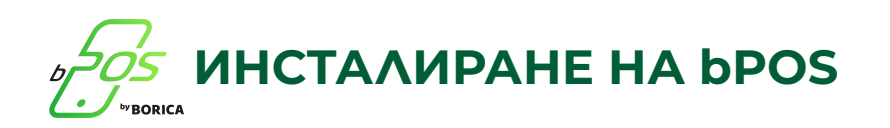

След успешна верификация ще видите екран, в който е необходимо да въведете данните за вашия акаунт **потребителско име и парола.** 

Ще ви бъде поискано разрешение за достъп до локация *(Andorid 10 or above)*, вашия IMEI *(below Android 10)*. Това се изисква за верификация на приложението и на вашите обаждания - имаме необходимост от разрешението за заглушаване на вашите входящи повиквания, докато се извършва трансакция.

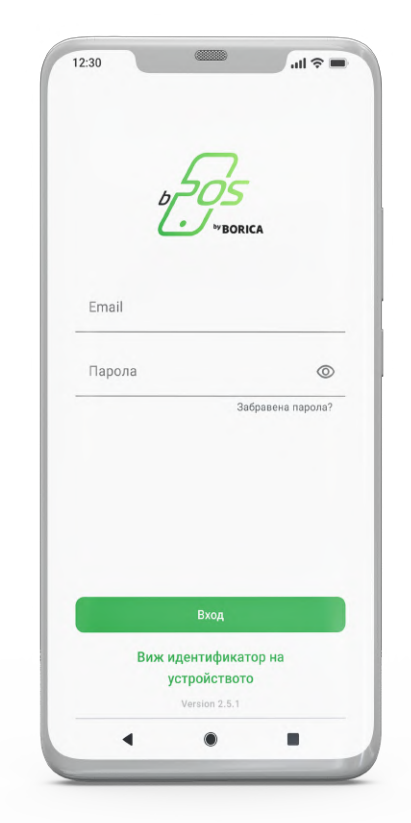

### 4

### Отворете приложението bPOS

След успешен вход в приложението, ще се визуалира Начален Екран с основни функции:

#### • Продажби

Натиснете, за да извършите продажба.

#### • Трансакции

Изберете, за да видите всички трансакции, осъществени през Вашия bPOS.

#### • Анализи

История на Вашите трансакции по ден, седмица или месец.

#### Hacmpoŭku

Извършване на настройки за приложението.

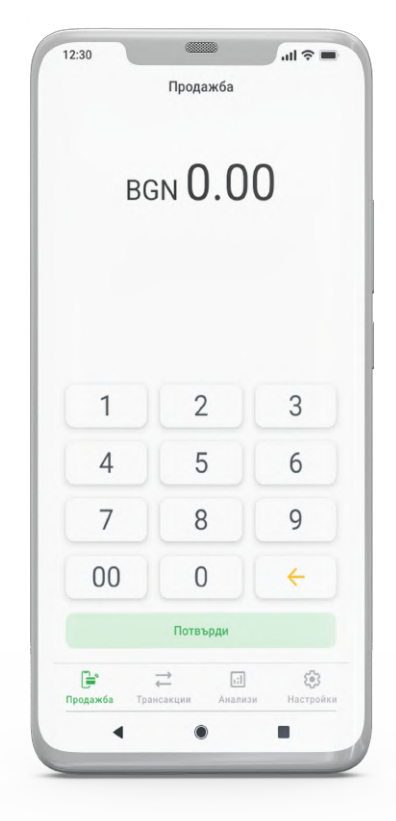

### ПРИЕМАНЕ НА ПЛАЩАНИЯ С БЕЗКОНТАКТНИ БАНКОВИ КАРТИ VISA И MASTERCARD

Плащанията на терминал bPOS се извършват само с безконтактни kapmu с бранд **Visa и Mastercard.** 

Максималният лимит за трансакции без ПИН код е **до 100 л8.** или **свободният лимит за безконтактни плащания на клиента.** 

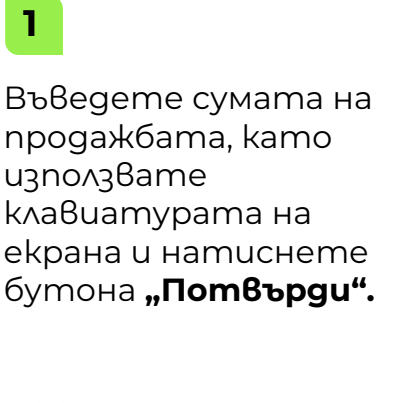

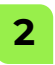

Приближете физическата или guzumaлизирана карта към гърба на Вашия телефон.

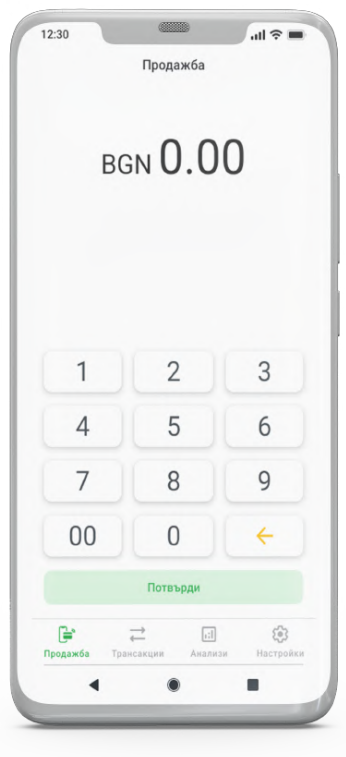

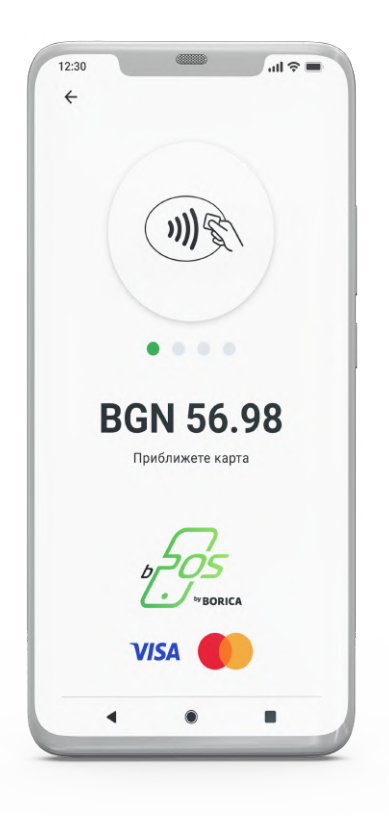

### ГРИЕМАНЕ НА ПЛАЩАНИЯ С БЕЗКОНТАКТНИ БАНКОВИ КАРТИ VISA И MASTERCARD

### 3

При поискване на ПИН код, ще се визуализира клавиатура, на която клиентът може да го въведе.

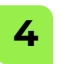

След като картата е прочетена успешно, продажбата ще бъде обработена и ще получите отговор за "Одобрение" или "Отказ" на трансакцията.

### 5

Независимо дали трансакцията е успешна или отказана, ще имате опция да изпратите електронна бележка чрез E-mail, QR\* kog или да я отпечатате на принтер, свързан чрез Bluetooth.

| ÷                              | Въведете ПИН     |                  |
|--------------------------------|------------------|------------------|
|                                |                  |                  |
|                                |                  |                  |
| 1                              | 2                | 3                |
| 1                              | 2 5              | 3                |
| 1<br>4<br>7                    | 2<br>5<br>8      | 3<br>6<br>9      |
| 1<br>4<br>7<br><del>&lt;</del> | 2<br>5<br>8<br>0 | 3<br>6<br>9<br>© |

|             | ****        |             |
|-------------|-------------|-------------|
|             |             |             |
|             |             |             |
| 1           | 2           | 3           |
|             |             |             |
| 4           | 5           | 6           |
| 4           | 5           | 6 9         |
| 4<br>7<br>~ | 5<br>8<br>0 | 6<br>9<br>0 |

| успешно!<br>BGN 56.98<br>002878<br>434337 |
|-------------------------------------------|
| успешно!<br>BGN 56.98<br>002878<br>434337 |
| BGN 56.98<br>002878<br>434337             |
| 002878<br>434337                          |
| 434337                                    |
|                                           |
| KKA HA:                                   |
|                                           |

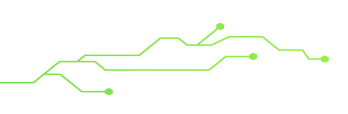

\*QR kog за генериране на електронната бележка, който може да бъде прочетен само от клиента през неговото мобилно устройство, ако то разполага с QR четец.

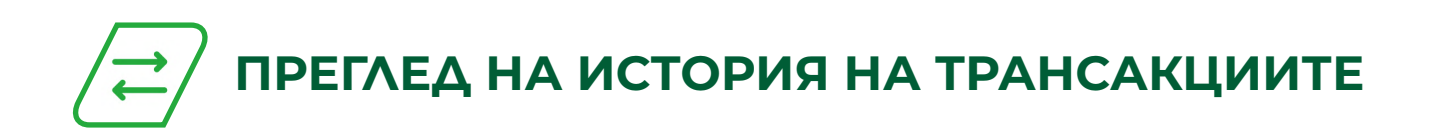

Натиснете бутон **"Трансакции"**, от началния екран, за да видите историята на извършените през Вашия bPOS трансакции.

| bgn <b>0.00</b> |   |          |  |
|-----------------|---|----------|--|
| 1               | 2 | 3        |  |
| 4               | 5 | 6        |  |
| 7               | 8 | 9        |  |
| 00              | 0 | <b>+</b> |  |
|                 |   |          |  |

Можете да сортирате трансакциите по дата, вид и статус, да прегледате детайлите по всяка от тях и да анулирате или да върнете пари, ако трансакцията отговаря на съответните изисквания.

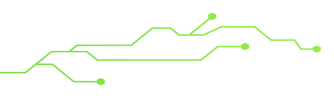

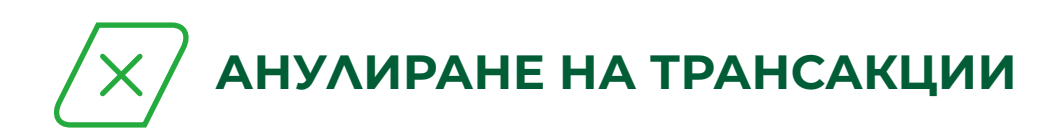

За анулиране на трансакции в отчетния период се избира опция - **"Анулиране".** 

В случай че трансакцията отговаря на изискванията за анулиране (извършена е в рамките на същия работен ден), тогава можете да я анулирате.

В меню **"Трансакции"**, натиснете върху трансакцията, която желаете да анулирате и изберете **"Анулирай"** от менюто.

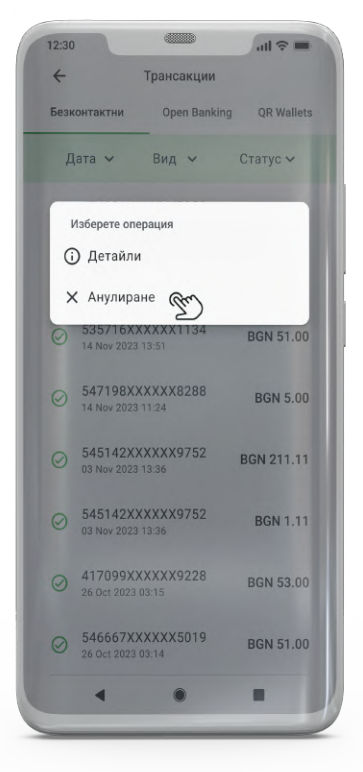

На следващия екран е необходимо да потвърдите анулирането на трансакцията.

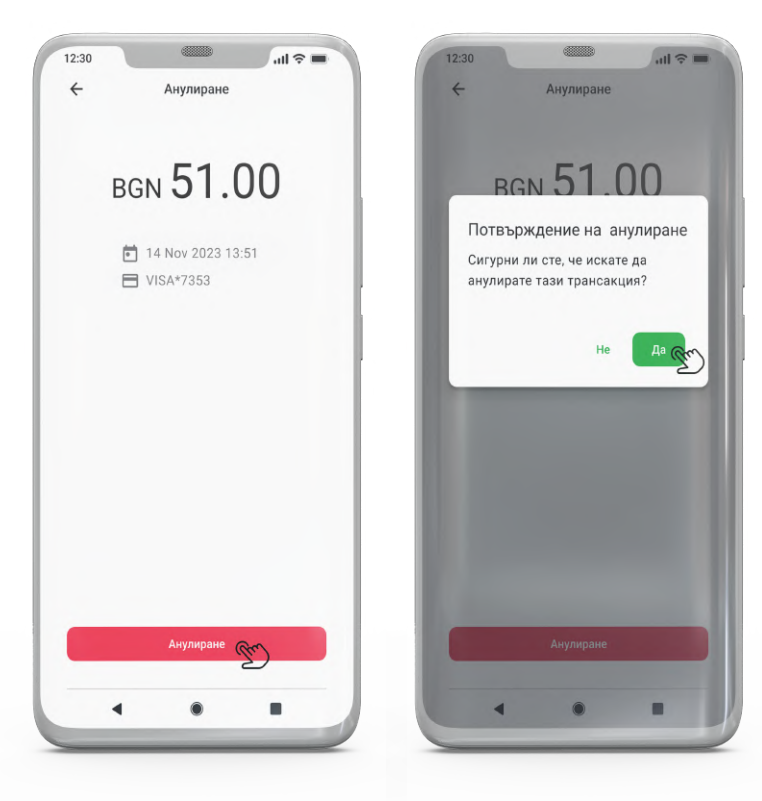

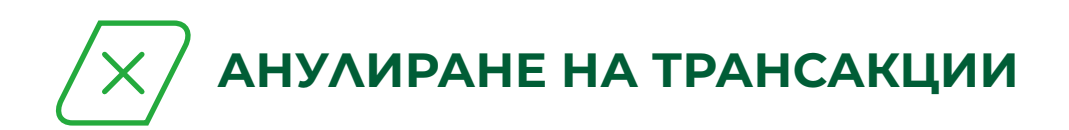

След като анулирането е потвърдено, то ще бъде обработено, и ще получите отговор за одобрение или отказ.

Независимо дали анулирането е отказано или одобрено, ще имате опция да изпратите електронна бележка чрез E-mail, QR\* kog или да я отпечатате на принтер, свързан чрез Bluetooth.

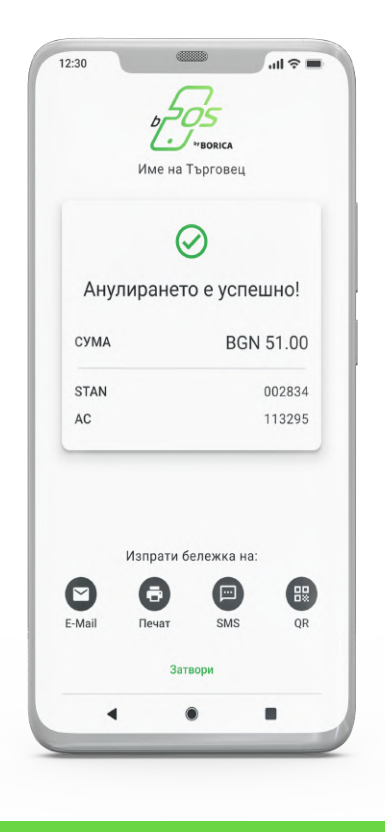

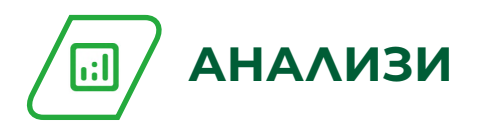

Допълнителна информация за трансакциите за конкретен период е налична в меню **"Анализи".** Можете да изберете и филтрирате по ден, седмица или месец.

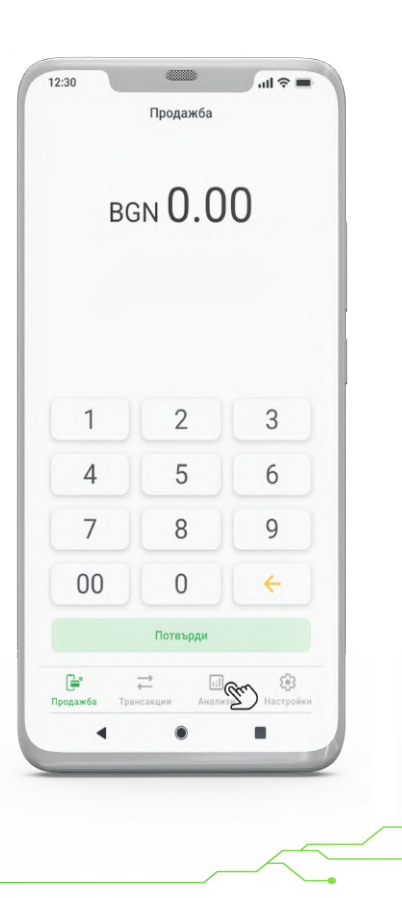

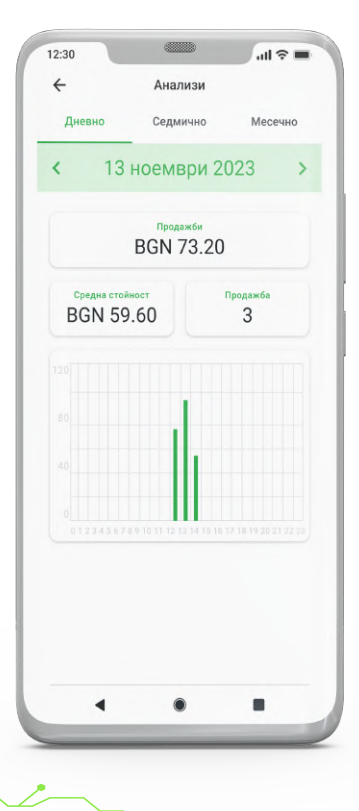

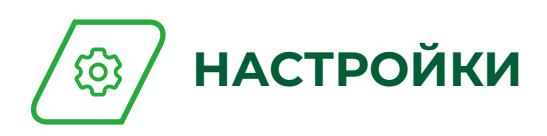

В това меню можете да извършите настройки за приложението.

Визуализира се информация за потребител и детайли на търговеца.

- Смени парола за смяна на парола
- Променете езика за смяна на език на приложението
- Изберете принтер за връзка с Bluetooth принтер
- Помощ информация за приложението, device ID, връзка с контактен център и FAQ
- Екранни настройки опционални настройки

| Продажба                   | Settings                                                                   |  |  |
|----------------------------|----------------------------------------------------------------------------|--|--|
|                            | John Doo                                                                   |  |  |
|                            | merchant@email.com                                                         |  |  |
| 0.00                       | App user: merchant@email.com                                               |  |  |
| BGN U.UU                   | Merchant Name                                                              |  |  |
|                            |                                                                            |  |  |
|                            | CURRENCY                                                                   |  |  |
|                            | Настройки                                                                  |  |  |
|                            | • Ограничете прекъсванията                                                 |  |  |
|                            | Дай позволение за ограничаване на<br>прекъсванията с режим "Не безпокойте" |  |  |
| 2 2                        |                                                                            |  |  |
| 3                          | <ul> <li>Смени парола</li> <li>&gt;</li> </ul>                             |  |  |
| 5 6                        | • Променете езика >                                                        |  |  |
|                            |                                                                            |  |  |
| 8 9                        | • Изберете принтер >                                                       |  |  |
|                            | Помощ >                                                                    |  |  |
|                            | Екранни настройки >                                                        |  |  |
| Потвърди                   |                                                                            |  |  |
|                            | 💌 Изход                                                                    |  |  |
| Трансакции Анализи Настрои |                                                                            |  |  |
| • • •                      |                                                                            |  |  |

## 🕞 ГЕНЕРИРАНЕ НА ПАРОЛА

На екрана за вход под полетата за вашите данни (потребител и парола), се намира бутон **"Забравена парола?".** Ще получите имейл с линк, за да възстановите паролата си. Проверете входящата си поща и следвайте инструкциите, описани в имейла.

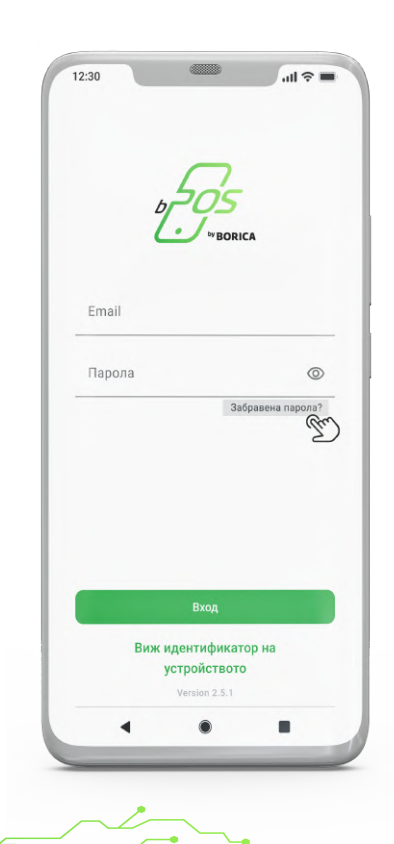